## 【医療保険】医療証書情報の更新について

オンライン請求に対応した医療証書情報の登録が必要となりますので、7月審査(請求) までに全利用者の証書情報の更新をお願いします。

なお、既に登録済みのご利用者の場合、証書情報を新規で作成する必要はありません。 ※経過措置により紙媒体で提出する場合も更新が必要です。

#### 医療証書情報の更新方法

#### 1. メインメニュー>医療証書情報をクリックします。

| ♪ かんたんメニュー<br>利用者・基本情報<br>医療証書情報 | > 訪問記録                      | <b>&gt;</b> 訪問看護療養費請求 | 利用料請求書<br>口座振替請求データ |
|----------------------------------|-----------------------------|-----------------------|---------------------|
| 利用者・基本情報<br>零 予定・実績              | 住所情報一覧<br>お誕生日カレンダ<br>請求先一覧 | ž—                    |                     |
| 医療保険 医療証書情報 訪問記録 訪問看護書類 情報提供書    | 訪問看護療養費調                    | §求 保険者<br>訪問者         | 音登録<br>言護ステーション登録   |

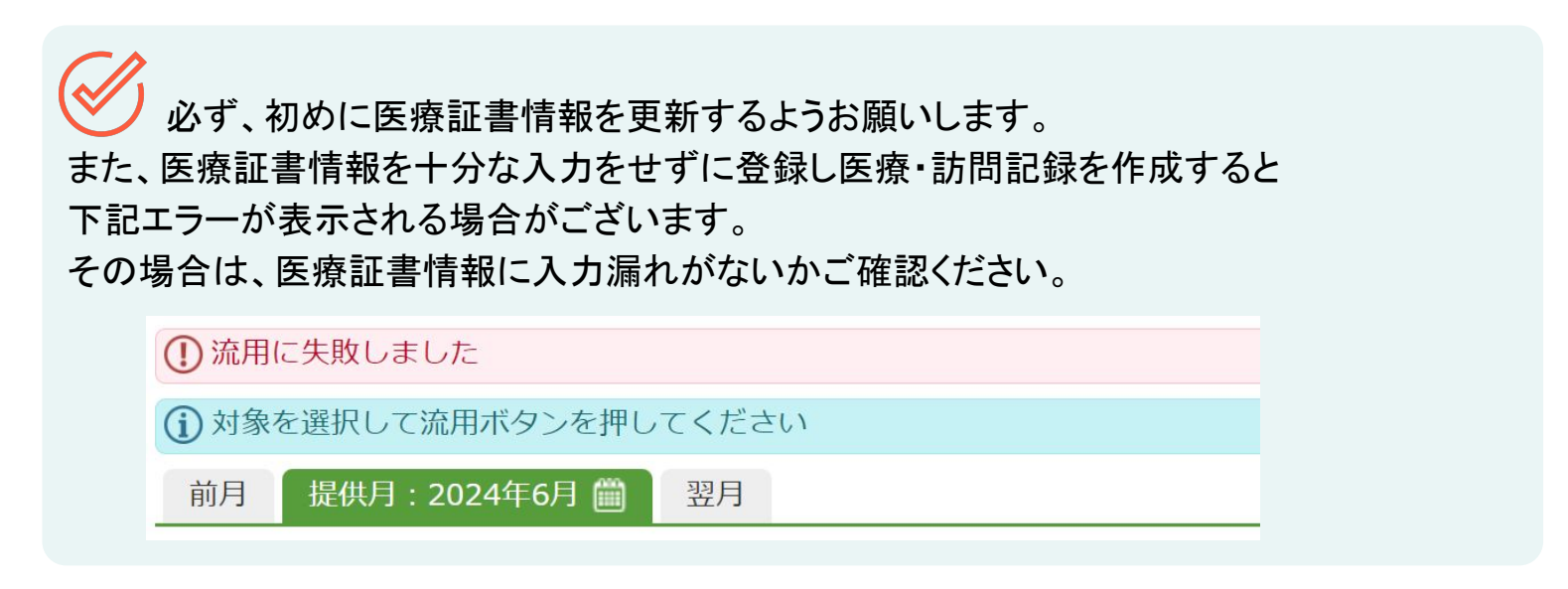

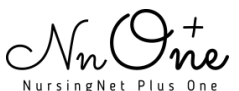

1

# 【医療保険】医療証書情報の更新について

#### 2.利用者名を選択します。

| ★ 医療証書情報 絞り込み ★ |               |                           |                 |             |                |               |              |                |                   |   |
|-----------------|---------------|---------------------------|-----------------|-------------|----------------|---------------|--------------|----------------|-------------------|---|
|                 | 利用中           | 利用停止                      |                 |             |                | 絞<br>り<br>i   | 込み条          | 件なし            |                   |   |
| 関連づけ            | 3             |                           |                 |             |                |               |              |                |                   |   |
| 残り有効期間          | 90日以内         | 60日以内                     | 60日以内           |             | 30日以内          |               |              | 期限切れ           |                   |   |
| ♦ 📾 🛋 🛥         |               |                           |                 |             |                | ≠-'           | フード          | :              |                   |   |
| ◆利用者            | ♦保険者番号 ◆記号・番号 | 号 ◆認定有効期間                 | ♥<br>明細書<br>提出先 | ◆種別1・2      | 本<br>◆人・<br>家族 | ◆<br>給付<br>割合 | 公<br>◆費<br>1 | 公<br>◆費 く<br>2 | 公<br>費 ◆最終更新<br>3 |   |
| 医療太郎            | 281000        | 2017.11.05~<br>2023.07.31 | 国保              | 社国・2併       | 高齢一            | 8割            | 有            |                | 2023.02.0         | 2 |
| 介護二郎            | 01362058      | 2020.04.01~<br>2025.03.31 | 社保              | 社国 ・ 単<br>独 | 本人             | 8割            |              |                | 2022.05.0         | 2 |

## 3. 交付年月日をクリックします。

| ★) 医療証書    | 精報)介護二郎                   |          |       |            |       |           |          |             |             |             |            | <b>4</b> 新規 |
|------------|---------------------------|----------|-------|------------|-------|-----------|----------|-------------|-------------|-------------|------------|-------------|
| 交付年月日      | 認定有効期間                    | 保険者番号    | 記号・番号 | 明細書<br>提出先 | 種別1・2 | 本人・<br>家族 | 給付<br>割合 | 公<br>費<br>1 | 公<br>費<br>2 | 公<br>費<br>3 | 最終更新       | 操作          |
| 2020.04.01 | 2020.04.01~<br>2025.03.31 | 01362058 |       | 社保         | 社国・単独 | 本人        | 8割       |             |             |             | 2022.05.02 | G-複写        |

2024年5月提供分以前の医療証書情報を変更もしくは追加登録したい場合は、 訪問記録より該当利用者の基本情報を変更・登録してください。

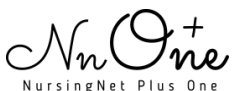

2

### 3. 内の項目を入力し、更新ボタンをクリックします。

|       | 報 介護二郎 2020.04.01 | <b>シ</b> 更新 × 削除                                |
|-------|-------------------|-------------------------------------------------|
| 有効期間  | 交付年月日 *           | 2020.4.1 (令和2年4月1日)                             |
|       | 認定有効期間・開始 *       | 2020.4.1 (令和2年4月1日)                             |
|       | 認定有効期間・終了         | 2025.3.31 (令和7年3月31日)                           |
| 保険情報  | 記号・番号(過去履歴)       | 0303030303                                      |
|       | 記号                |                                                 |
|       | 番号                |                                                 |
|       | 枝番                |                                                 |
|       | 保険者番号             | 01 ▼ 362058:淡路市 選択 🕜 「新規 ブルダウンで法別番号を選択してください    |
|       | 保険者所在地 *          | 徳島 ✔                                            |
|       | 明細書提出先 *          | ● 社保 ○ 国保                                       |
|       | 種別1 *             | ● 社国 ○ 公費 ○ 後期 ○ 退職                             |
|       | 種別2 *             | ● 単独 ○ 2併 ○ 3併                                  |
|       | 本人・家族 *           | 本人 🖌                                            |
|       | 給付割合 *            | 8割 🗸                                            |
|       | 特定給付対象療養等         | 例:2012.4.1 特定給付対象療養・特定疾病給付対象療養・マル長の認定日を入力してください |
| 高額療養費 | 所得区分 *            | ●なし ○低所得Ⅰ ○低所得Ⅱ ○その他                            |
|       | 負担額               | 一                                               |
| 公費    | 公費1・有効期間          | 例:2012.4.1                                      |
|       | 自招番号              |                                                 |

オンライン請求へ対応したことに伴い、下記の入力項目につきましては改めて入力する必要があります。

なお、過去に登録のあるものについては「過去履歴」を参考に入力することが可能です。

#### 【リリースによる変更箇所】

- 記号・番号(記号と番号を別項目に対応)
- ・公費項目 (任意給付区分の追加、公費 3の項目を追加)
- ・利用者の特記(特記コードの選択に対応)
- ・主たる傷病名(傷病名コードの選択と修飾語の選択に対応)
- ・該当する疾病(疾病等コードからの選択に対応)
- ・備考(複数入力への対応)